兵庫教育大学大学院同窓会総会·全国研究大会【北海道大会】

リモート参加の方法 R3.7.31 13:00~

1 最初に

大会へのリモート参加にはzoom を利用します。

2 ご用意いただくもの

ノートパソコンまたはスマートフォン デスクトップでも音声を聞くことはできます。映像や音声を送るにはカメラとマイクが必要になります。 ノートパソコンやスマートフォンは最初からその機能がありますので、そのままで使えます。

3 zoom のインストール(無料)

zoom はあらかじめインストールしておいた方がスムーズです。 インターネットの検索画面で「zoom」と入れると、説明のページが検索できます。 どのページでもいいので、説明にしたがってダウンロードしてインストールしてください。無料です。

| 4 総会・研究大会への入り方<br>①パソコンまたはスマホの「zoom」ボタン  で を押して、zoom<br>を起動。                                                                                                    | 2 Zoom 799ド 2-9()が - ロ × ZOOM 2  2  2                                                                                                    |
|----------------------------------------------------------------------------------------------------|----------------------------------------------------------------------------------------------------|
| ②「ミーナインクに参加」をクリック。                                                                                                    | サインイン<br>バージ32: 3.6.5 (823)                                                                                                    |
| <ul> <li>③ミーティング ID を入力。 → 814 0090 6596<br/>スペースは勝手に作ってくれます。</li> <li>④自分の名前を入力。         <ul> <li>「支部」と「氏名」でお願いします。 (例) 兵庫県 田中太郎<br/>お名前を入力されないと、どなたが参加されているかわかりません。</li> <li>⑤「オーディオに接続しない」と「自分のビデオをオフにする」</li> <li>の<u>チェックが外れていることを確認してください。</u><br/>ここにチェックが入っていると、自分の顔や音声が送れません。</li> <li>⑥「参加」をクリック。</li> </ul> </li> </ul> | <ul> <li>メ</li> <li>こーティングに参加する</li> <li>③ 814 0090 6596 ~</li> <li>④ 名称</li> <li>④ 名称</li> <li>● 将来のミーティングのためにこの名前を記憶する</li> <li>⑤ 本ーディオに接続しない</li> <li>⑤ 自分のビデオをオフにする</li> <li>⑥ 資加 キャンセル</li> </ul> |
| ⑦ミーティングパスコードを入力。 → 193955<br>⑧「ミーティングに参加する」をクリック。                                                                                                    | <ul> <li>ミーティングパスコードを入力</li> <li>デーティングパスコードを入力</li> <li>デーディングパスコード</li> </ul>                                                                                                    |
| 開始の 30 分前から入室できます。<br>発言時以外はビデオとマイクは必ず切っておいてください。                                                                                                    | 193955       ⑧ ミーティングに参加する                                                                                                    |